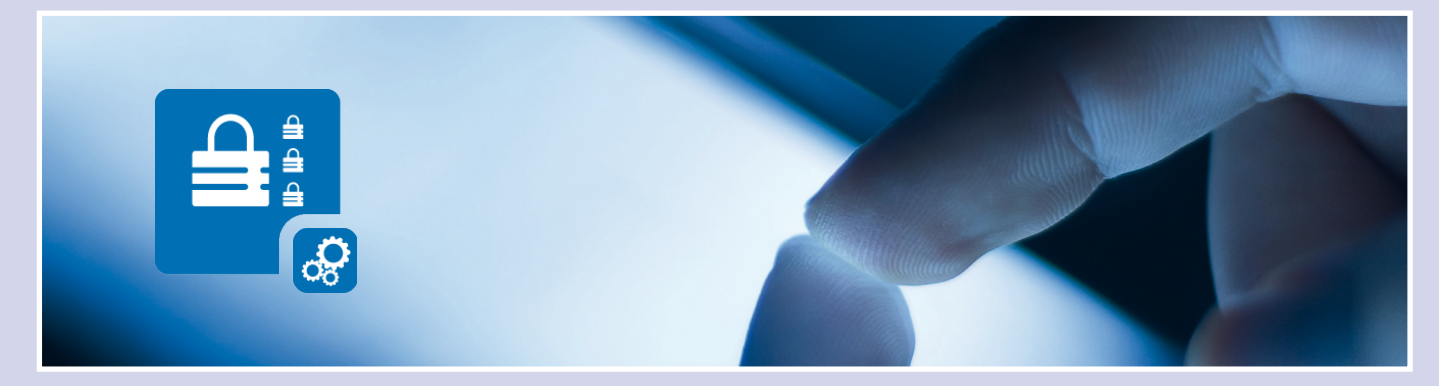

## Schützen Sie Ihr Adressbuch!

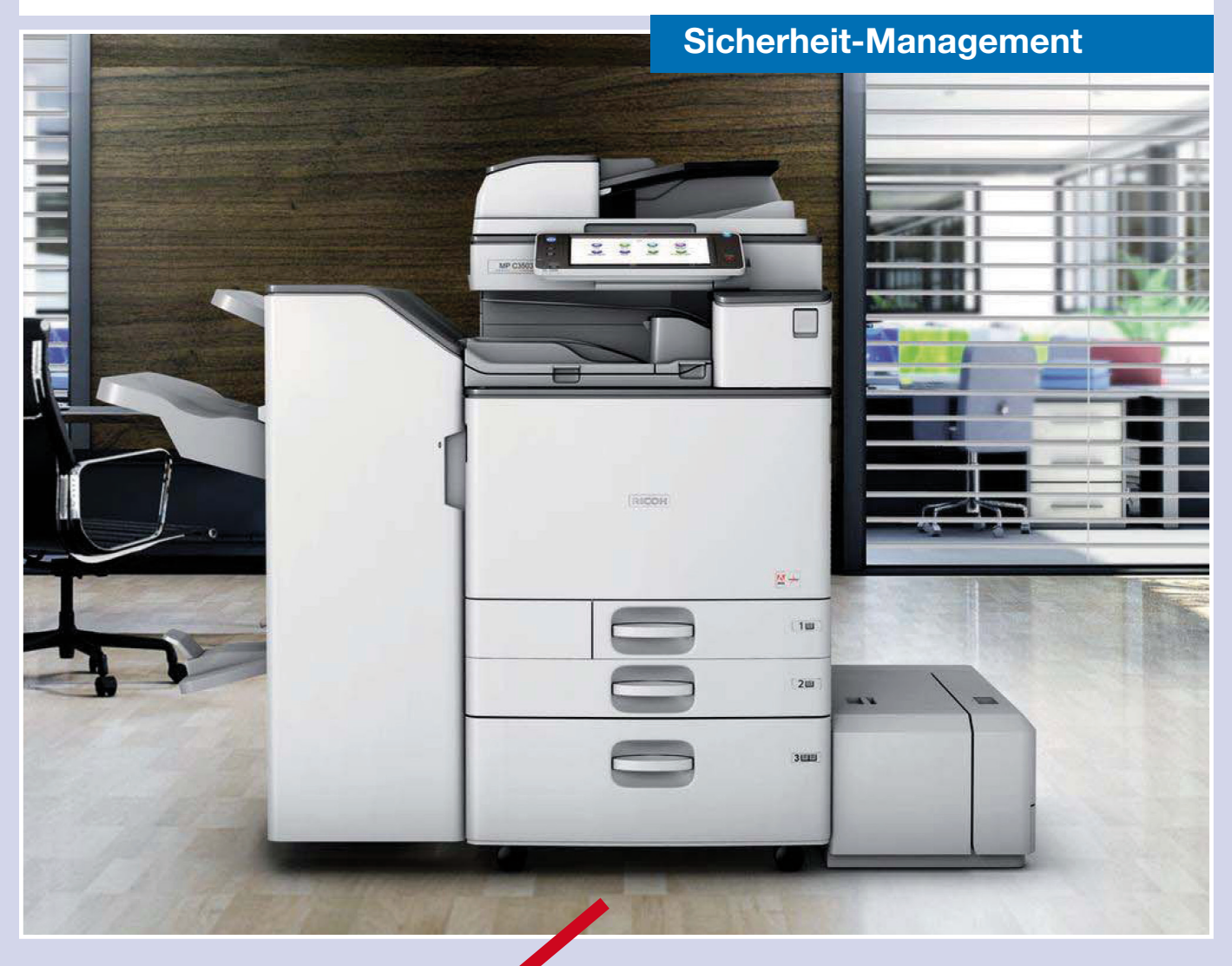

Folgen Sie einfach den rot umkreisten Einstellungen.

Für Fragen stehen wir Ihnen gerne zur Verfügung.

Schritt-für-Schritt Beschreibung

Bitte wenden!

www.tantzky.de

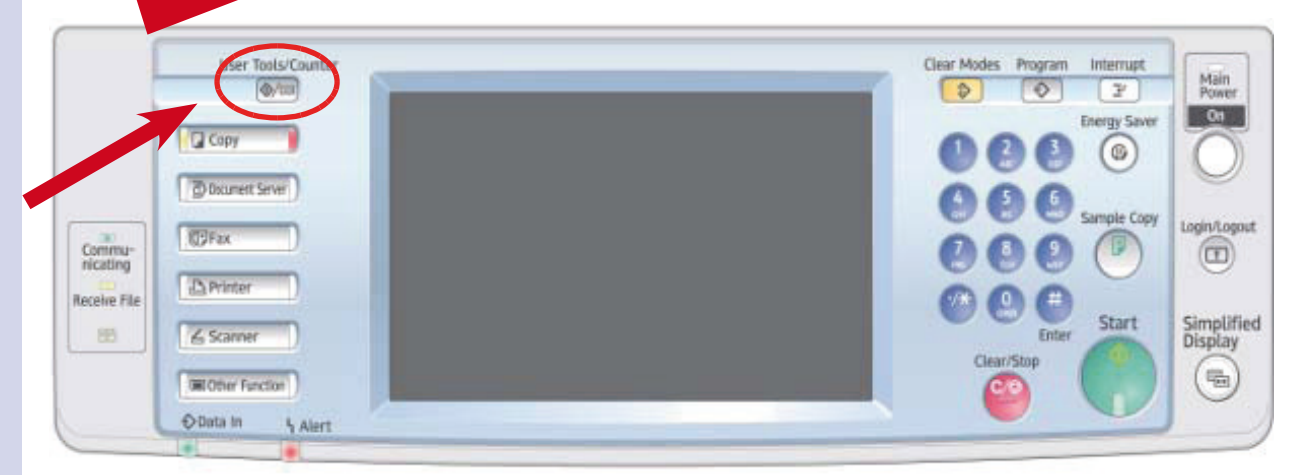

1. Wählen Sie die Taste: #123

| < | 🚸 Anwenderprogramm / Zähler / Abfrage 🛛 |                    |          |                                             |    | Verlassen          |
|---|-----------------------------------------|--------------------|----------|---------------------------------------------|----|--------------------|
|   |                                         |                    |          | Einstellungen<br>Kopierer / Document Server | æ  |                    |
|   |                                         | sstemeinstettungen | <u>B</u> | Druckereinstellungen                        | 1  | Abfrage            |
|   |                                         |                    | 4        | Scannereinstellungen                        | ]  |                    |
|   | ß                                       | Wartung            |          | Einstellungen Erweit. Funktionen            |    |                    |
|   | 123                                     | Zähler             |          |                                             |    |                    |
|   |                                         |                    |          | <mark>уснк</mark> Systemstatus Joblis       | te | 1 DEC 2009<br>8:01 |

2. "Systemeinstellung" auswählen

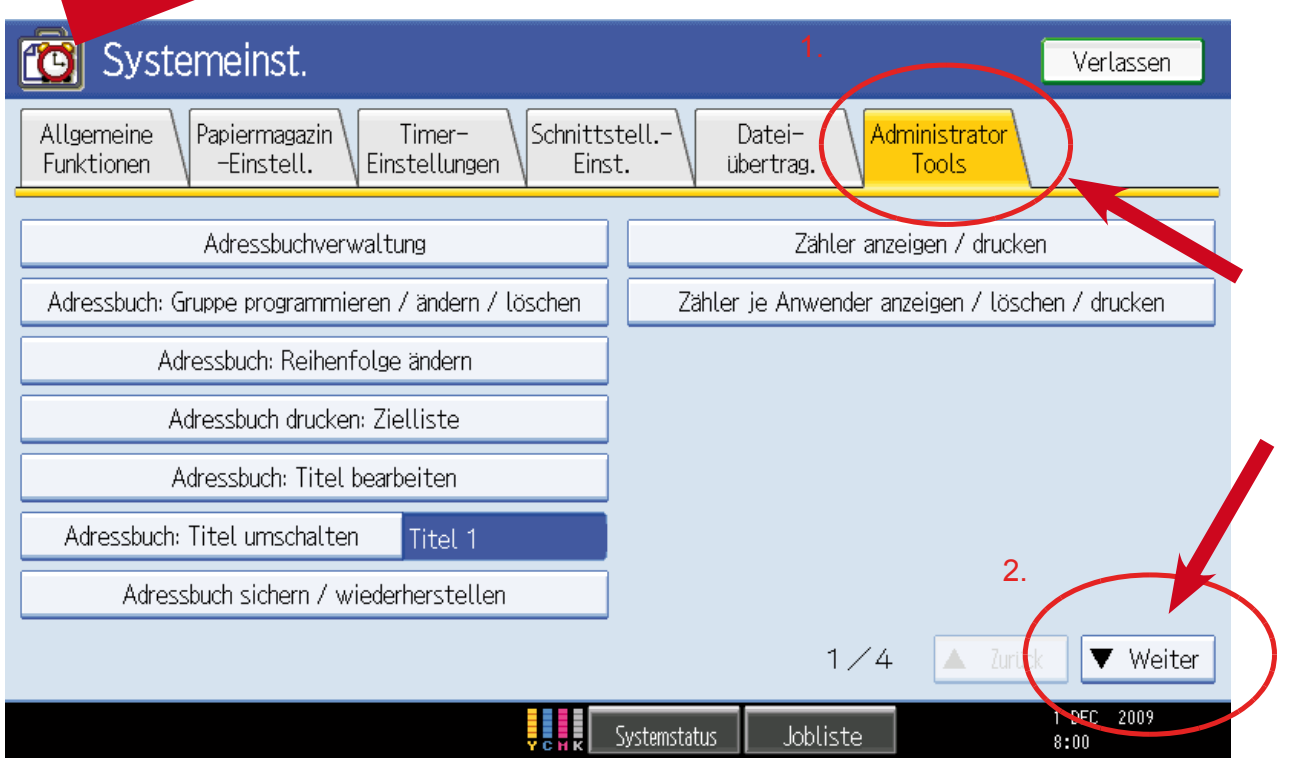

<sup>3. &</sup>quot;Administrator Tool" auswählen und auf "Weiter" klicken

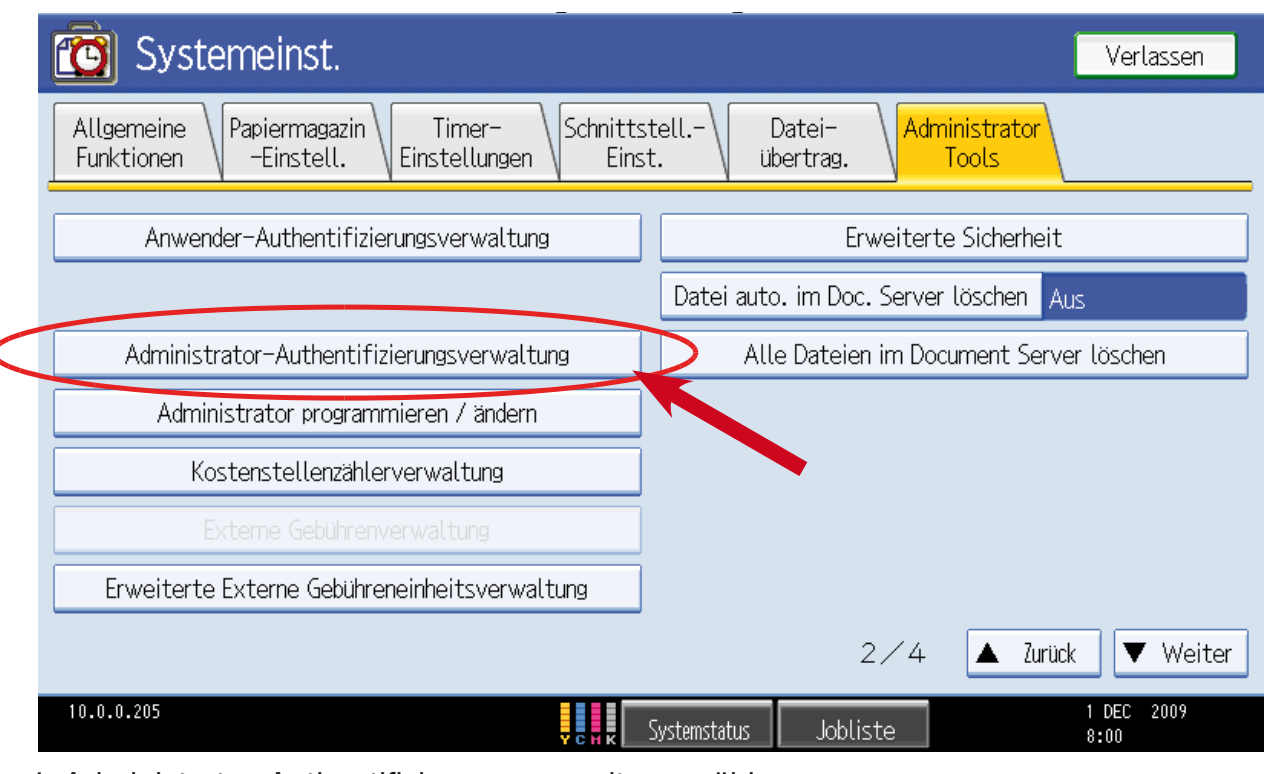

4. Administrator-Authentifizierungsverwaltung wählen

| Administrator - Addrient millent ungsver wattung<br>Lemente zum Verwalten wählen, dann [OK] drücken.<br>Anwenderverwaltung<br>Geräteverwaltung<br>Netzwerkverwaltung<br>Dateiverwaltung<br>Administrator Tools                                                                                                    |        |
|----------------------------------------------------------------------------------------------------|--------|
| Anwenderverwaltung Geräteverwaltung Netzwerkverwaltung Dateiverwaltung AdminAuthentifizier. Ein Aus Verfügbare Einstellungen Administrator Tools                                                                                                    |        |
| Anwenderverwaltung       Geräteverwaltung       Netzwerkverwaltung       Dateiverwaltung         AdminAuthentifizier.       Ein       Aus         Verfügbare Einstellungen       Administrator Tools                                                                                                    |        |
| AdminAuthentifizier.     Ein     Aus       Verfügbare Einstellungen     Administrator Tools                                                                                                    |        |
| ►Verfügbare Einstellungen Administrator Tools                                                                                                    |        |
|                                                                                                    |        |
|                                                                                                    |        |
|                                                                                                    |        |
|                                                                                                    |        |
|                                                                                                    |        |
|                                                                                                    |        |
|                                                                                                    |        |
| V.0.0.203     V.0.0.203     V.0.0.203     V.0.0.203     V.0.0.203       V.0.0.203     V.0.0.203     V.0.0.203     V.0.0.203       V.0.0.203     V.0.0.203     V.0.0.203       V.0.0.203     V.0.2 | 7      |
| Bitte wählen Sie due Anwenderverwaltung und die Einstellungen wie abgebild                                                                                                    | et     |
| rnehmen. Anschließend mit "OK" (Taste oben rechts) bestätigen.                                                                                                    |        |
| Xerlers                                                                                                    | on     |
|                                                                                                    | sen    |
| Allgemeine Papiermagazin Timer- Schnittstell Datei- <mark>Administrator</mark><br>Funktionen -Einstell. Einstellungen Einst. übertrag. <mark>Tools</mark>                                                                                                    |        |
| Anwender-Authentifizierungsverwaltung Erweiterte Sicherheit                                                                                                    |        |
|                                                                                                    |        |
| Datei auto. im Doc. Server löschen Aus                                                                                                    |        |
| Datei auto. im Doc. Server löschen         Aus           Administrator-Authentifizierungsverwaltung         Alle Dateien im Document Server löschen                                                                                                    |        |
| Datei auto. im Doc. Server löschen Aus         Administrator-Authentifizierungsverwaltung         Administrator programmieren / ändern                                                                                                    |        |
| Datei auto. im Doc. Server löschen Aus         Administrator-Authentifizierungsverwaltung         Administrator programmieren / ändern         Kostenstellenzählerverwaltung                                                                                                    |        |
| Datei auto. im Doc. Server löschen Aus         Administrator-Authentifizierungsverwaltung         Administrator programmieren / ändern         Kostenstellenzählerverwaltung         Externe Gebührenverwaltung                                                                                                    |        |
| Datei auto. im Doc. Server löschen AusAdministrator-AuthentifizierungsverwaltungAlle Dateien im Document Server löschenAdministrator programmieren / ändernKostenstellenzählerverwaltungExterne GebührenverwaltungErweiterte Externe Gebühreneinheitsverwaltung                                                                                                    |        |
| Datei auto. im Doc. Server löschen Aus         Administrator-Authentifizierungsverwaltung         Administrator programmieren / ändern         Kostenstellenzählerverwaltung         Externe Gebührenverwaltung         Erweiterte Externe Gebühreneinheitsverwaltung         2 ∕ 4                                                                                                    | /eiter |

6. Bitte öffnen Sie das Menü "Erweiterte Sicherheit"

Werner Tantzky GmbH | Gellertstraße 12 | 76185 Karlsruhe Telefon 0721 9 85 89 - 18 | E-Mail holl@tantzky.de www.tantzky.de

| Systemeinst.                         |                                      | Verlassen          |
|--------------------------------------|--------------------------------------|--------------------|
| Erweiterte Sicherheit                | Abbrechen                            | ОК                 |
| Eintrag wählen.                      |                                      |                    |
|                                      | ►Eingeschränkte Verwendung der Ziele |                    |
|                                      | Ein Aus                              |                    |
| ►Adressbuch verschlüsseln            |                                      |                    |
| Ein Aus                              |                                      |                    |
|                                      |                                      | 1/3                |
|                                      |                                      | A Zurück           |
|                                      |                                      | ▼ Weiter           |
| •<br>Angemeldet:Geräte-Administrator | y cyn k Systemstatus Jobliste        | 1 DEC 2009<br>8:02 |

7. Bitte übernehmen Sie die abgebildetetn Einstellungen und bestätigen diese mit OK. Ab jetzt können Einstellungen im Adressbuch nur noch nach Anmeldung am System vorgenommen werden.

Sie melden Sich an, indem Sie im Hauptmenü den Login Button drücken und die Anmeldedaten wie in der Weboberfläche (Web Image Monitor) eintragen. Voreingestellter Standardbenutzer ist "Admin" das Passwortfeld bleibt leer.

| 🚸 Anwenderprogran   | nm / Zähler / Abfrage 🌔                     | Login | Verlassen          |
|---------------------|---------------------------------------------|-------|--------------------|
|                     | Einstellungen<br>Kopierer / Document Server | Ļ     |                    |
| Systemeinstellungen | Druckereinstellungen                        | 1     | Abfrage            |
|                     | Scannereinstellungen                        |       |                    |
| Sea Wartung         | Einstellungen Erweit. Funktionen            |       |                    |
| 123 Zähler          |                                             |       |                    |
|                     | y y y Systemstatus Joblis                   | te    | 1 DEC 2009<br>8:01 |

Werner Tantzky GmbH | Gellertstraße 12 | 76185 Karlsruhe Telefon 0721 9 85 89 - 18 | E-Mail holl@tantzky.de www.tantzky.de